# Adaptador Dell-USB3.0 paraHDMI/VGA/Ethernet/USB2.0

Guia do usuário

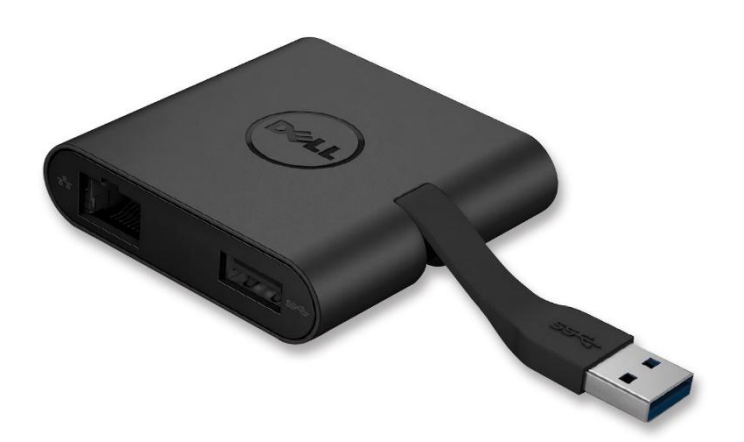

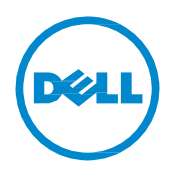

Modelo:DA100

- **NOTA**:Uma NOTA indica uma informação importante que o orienta sobre como melhor utilizar o computador.
- △ AVISO:Um AVISO indica um risco potencial de danos ao hardware ou perda de dados se as instruções não forem seguidas
- ATENÇÃO:Um sinal de ATENÇÃO indica um risco potencial de danos materiais, ferimentos ou morte.

#### © 2014 Dell Inc. Todos os direitos reservados.

As informações contidas neste documento estão sujeitas a mudanças sem aviso prévio. É terminantemente proibido todo e qualquer tipo de reprodução sem a autorização por escrito da Dell Inc.

Marcas comerciais utilizadas neste texto: a Dell e o logotipo da Dell são marcas comerciais da Dell Inc., Intel®, Centrino®, Core™, e Atom™ são marcas comerciais registradas ou marcas comerciais da Intel Corporation nos Estados Unidos e outros países; Microsoft®, Windows®, e o logotipo do botão iniciar do Windows são marcas comerciais registradas ou marcas comerciais da Microsoft Corporation nos Estados Unidos e/ou outros países; Bluetooth® é uma marca registrada da Bluetooth SIG, Inc. e é utilizada pela Dell sob licença; Blu-rayDisc™ é uma marca registrada da Blu-rayDiscAssociation (BDA) e é licenciada para a utilização em discos e reprodutores de discos; Outros nomes e marcas comerciais podem ser utilizados neste documento como referência a outros proprietários de nomes ou marcas ou a seus produtos. A Dell Inc. nega qualquer interesse de propriedade em marcas e nomes comerciais que não sejam seus.

## Conteúdos

- a. AdaptadorDell-USB3.0toHDMI/VGA/Ethernet/USB2.0-DA100
- b. Guia de instalaçãorápida
- c. Guia para baixar o software

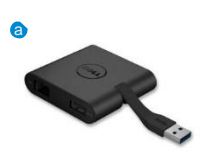

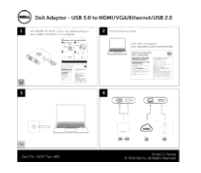

Dell 4-in-1 Adapter (DA100)

The software given to the Quit 4 with Adapted (2010) 4 and the software of the device of the learner weeks were added and had been under the software of the software of the software address were address to address of the software of the 2 device (1) persons a Accession and Million to Costal (1) persons a Accession and Million to Costal (1) persons a Accession and Million to Costal (1) persons a Accession and Million to Costal (1) persons a Accession and Million to Costal (1) persons a Accession and Million to 1 device (1) and and the software of the software of th

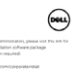

N right Hairread Their relatives in Juny Informer and The Webba parameters of Del Trag. In this set to Dell'met the DEL Suppotion is set to Dell'met the DEL Suppotion is denies and an exercision to its della set and an exercision to its della set and an exercision to della della set and an exercision to della della set and an exercision to della della setta setta della della setta della della setta della della de

## Especificações

## Entrada

• USB3.0

#### Saídas

- USB2.0
- HDMI
- VGA
- GigabitEthernet

## Taxa de resolução/atualização

- Telaúnica:1xHDMI(2048x1152max)/60Hz
- Tela única:1xVGA(1920x1080max)/60Hz

## Visãogeral do produto

## Visão frontal

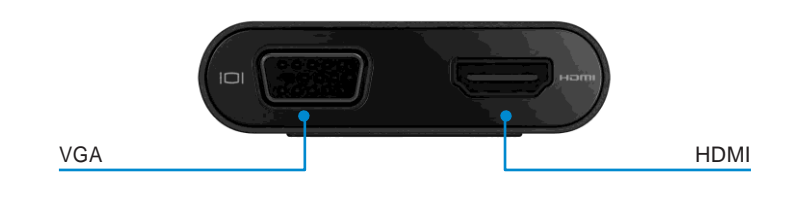

#### Visãotraseira

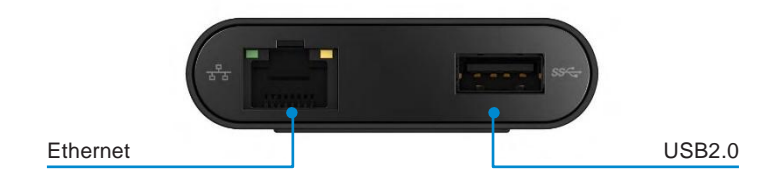

Visão superior

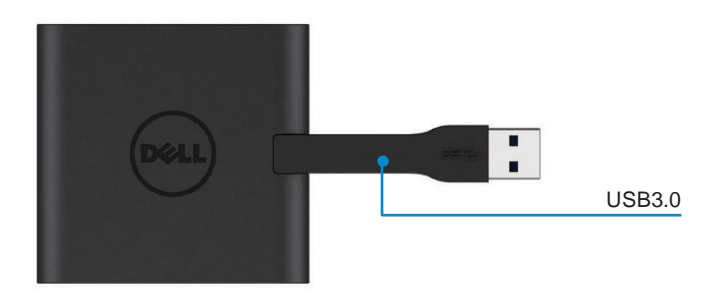

## Requisitos mínimos do sistema

#### Hardware

•Processador DualCoreIntelCPU2GHzou superior •Porta USB3.0

#### Sistema operacional

•WindowsOS(Win7,8,8.1)32/64bits

## Temperatura de operação

A temperatura máx. de operação é de 40°C

## Instalação no Windows 7/8/8.1

#### Nota:Não conecte seu adaptador ao computador antes de instalar os drivers.

1.Baixe o driver do software no sitehttp://www.dell.com/support/. Clique duas vezes em"Displaylink.exe"quando o driver for baixado.

2. Após a instalação, aceite o Contrato de Licença de Usuário Final para continuar.

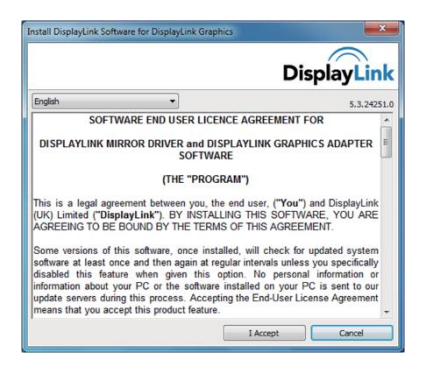

3.Clique em "I accept".O DisplayLinkCoree oDisplayLinkGraphicsserão instalados.

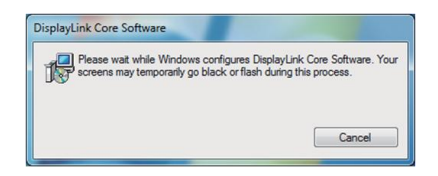

4. Conecte o adaptador e periféricos ao computador.

\* O adaptador suporta uma saída única de vídeo com a escolha de duas portas:1 x HDMI ou1 x VGA

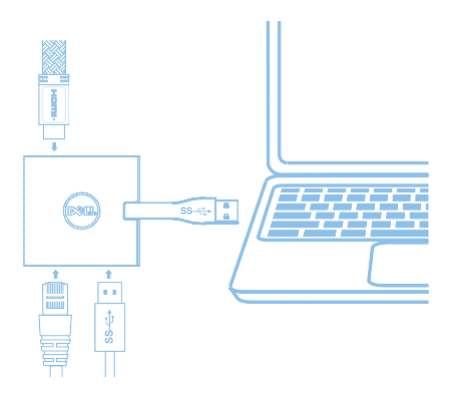

## Menu do DisplayLink

| Opção do menu      | Descrição                                                                            |
|--------------------|--------------------------------------------------------------------------------------|
| DisplayLinkManager | Ao clicar nesse item, a versão do DisplayLink será mostrada.                         |
| CheckforUpdates    | Verificação de atualizações                                                          |
| DisplayLinkDevices | Verificação de dispositivos DisplayLink conectados.                                  |
| AudioSetup         | Abre a janela de configuração de áudio do Windows.                                   |
| VideoSetup         | Abre a janela de resolução de tela do Windows.                                       |
| ScreenResolution   | Mostra uma lista de resoluções disponíveis.                                          |
| ScreenRotation     | Gira a tela no sentido horário e anti-horário.                                       |
| ExtendTo           | Expande a tela à direita ou esquerda da tela principal.                              |
| Extend             | Expande a área de trabalho do Windows para a tela.                                   |
| SetasMainMonitor   | Define estatelacomo a tela principal.                                                |
| NotebookMonitorOff | Desliga a tela do notebook e faz com que a tela do<br>DisplayLink torne a principal. |
| Mirror             | Copia o que está sendo exibido na tela principal e reproduz nesta tela.              |
| Off                | Desliga a tela.                                                                      |
| FittoTV            | Use esta função para ajustar o tamanho da janela para a tela da TV.                  |

#### Para configurar a tela no modoestendido:

- 1. Clique no ícone doDisplayLink.
- 2. Selecione "Extend".

O tela do dispositivo será estendida na posição em que estava na última vez em que a opção foi ativada. Para maior controle, use o submenu "ExtendTo" e selecione uma das opções. Isto colocará o dispositivo em modo estendido, à Direita/Esquerda/Acima/Abaixo do monitor principal (primário)

## Para configurar a tela no modo "mirror" (espelho)

- 1. Clique no ícone doDisplayLink.. 💂
- 2. Selecione"Mirror".

A resolução, profundidade de cor e taxa de atualização da tela primária serão replicadas no monitor conectado ao dispositivo DisplayLink USB Graphics.

♦ 7

## Configuração de ajuste à TV

1. Para ajustar à TV, escolha a opção "fitto TV" na interface do usuário.

A seguinte interface será exibida:

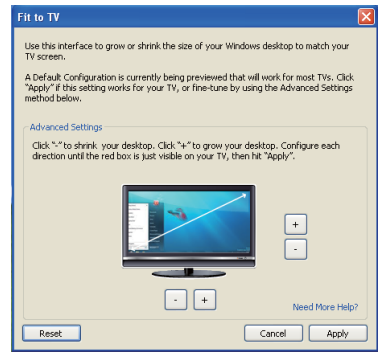

2.Você visualizará uma borda vermelha na tela doDisplayLink

A borda vermelha mostra o tamanho da nova área de trabalho do Windows. Use as teclas "+" e "-" na interface "Fit to TV" para mudar o tamanho da borda vermelha até ficar ajustada à tela da TV.

**Nota**: Configurações mais precisas do tamanho da borda podem ser alcançadas segurando a tecla "CTRL" com "+" e "-".

3.Quando a borda vermelha estiver nos cantos da tela da TV, clique em "Apply" para redefinir o tamanho da área de trabalho do Windows.

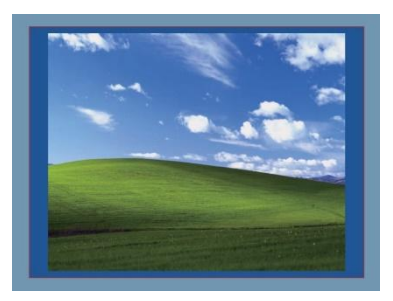

# Solução de problemas do AdaptadorDell4-1(DA100)

| Problema                                                           | Soluçõessugeridas                                                                                                    |
|--------------------------------------------------------------------|----------------------------------------------------------------------------------------------------|
| Não há imagens no monitor<br>conectado ao Adaptador                | Verifique os cabos de conexão de vídeo<br>Desconecte da energia, espere 10 segundos e reconecte                         |
| As imagens no monitor conectado                                    | Verifique os cabos de conexão de vídeo                                                                                  |
| estão distorcidas ou                                               | Verifique a resolução de vídeo em Painel de<br>Controle\Aparência e Personalização\Vídeo\Ajustar a<br>resolução da tela |
| comprometidas                                                      |                                                                                                    |
| As imagens no monitor                                              | Mude as configurações:                                                                                                  |
| conectado não ficam no modo                                        | <ul> <li>Configurando em Painel de Controle\Aparência e<br/>Personalização\Vídeo\Ajustar a resolução da tela</li> </ul> |
| estendido                                                          | <ul> <li>Segurando as teclas "Windows" + "P"</li> </ul>                                                                 |
| As portas USB não estão                                            | Desconecte da energia, espere 10 segundos e reconecte<br>Atualize para o último driver do controlador USB               |
| funcionando no adaptador                                           |                                                                                                    |
| Os conteúdos HDCPnão podem<br>ser exibidos no monitor<br>conectado | O suporte a conteúdos HDCP não está disponível no<br>momento                                                            |
| O driver do DisplaylinkDrivernão<br>pode ser encontrado            | Obtenha o driver:                                                                                                    |
|                                                                    | Baixando o ultimo driver do suporte da Dell ou                                                                          |
|                                                                    | no site doDisplaylink.                                                                                                  |
|                                                                    | Conecte ao Windows Update com o adaptador                                                                               |
|                                                                    | (utilizando o Wi-Fi ou a porta Ethernet do notebook)                                                                    |
| O notebook falhou na inicialização                                 | Remova todos os dispositivos USB conectados ao adaptador;                                                               |
| com o adaptador conectado                                          | alguns dispositivos podem bloquear a inicialização                                                                      |

## InformaçãoRegulatória

O Adaptador Dell4-1(DA100)está de acordo com as regrasFCC/CEe normas internacionais de engenharia e questões ambientais.

## Para entrar em contato com a Dell

- 1. Visitewww.dell.com/support
- 2. Selecione a categoria de suporte
- 3. Selecione o serviço ou link de suporte apropriado com base em suas necessidades.

Ou visite: http://www.displaylink.com/support/.